## How to create a new role in Camino

- 1. On the left hand side menu, go to Administration > Roles
- 2. Click ADD NEW ROLE in the top right corner
- 3. Give the new role a name and description
- 4. Either scroll or use the Filter search bar to find the desired rights (You can search by type or name of right)
- 5. Click the checkbox of the rights you wish to give to the role
- 6. Click ADD in the middle
- 7. Save the changes made in the top right corner

| ତିନ୍ଦ Roles |                      |        |  |
|-------------|----------------------|--------|--|
| Role        | Description          | Active |  |
| Formation   | Formation Management | 0      |  |
| Formation   | Formation Management | ٢      |  |

| Rol                   | le                                            |                                         |          |                                 |        |
|-----------------------|-----------------------------------------------|-----------------------------------------|----------|---------------------------------|--------|
| Role Name<br>Tutorial |                                               | Role Description *<br>used for tutorial |          | Z Active                        |        |
| All Rig               | hts                                           |                                         |          | Chosen Rights                   |        |
| Filter *              |                                               |                                         |          | Filter *                        |        |
|                       | Description                                   | Туре                                    |          | Description                     | Туре   |
|                       | Add and Remove Users, Grant Users Role Access | ADMINISTRATION                          |          | Add, Update, or Delete Roles    | ADMINE |
|                       | Administer Funds and Fund Activities          | ADMINISTRATION                          | < Remove | Add, Update, or Delete Entities | ADMINI |
|                       | Maintain List of Ministries                   | ADMINISTRATION                          |          |                                 |        |
| _                     | Maintain List of Talents                      | ADMINISTRATION                          |          |                                 |        |